# ダイハツ Wi-Fi お客様情報の変更方法

#### 【重要】ダイハツ Wi-Fi サービスの終了時期について

ダイハツ Wi-Fi サービスについて、2021 年 10 月末日にて新規申込終了、2024 年 9 月末日にてサービスを終了させて いただくことになりました。

#### ダイハツ Wi-Fi お客様情報 (契約書類等送付先)の変更方法

注意 ダイハツ Wi-Fi のご登録情報とダイハツボートの会員情報はリンクしておりませんので、ダイハツ Wi-Fi のご登録情報を変更する場合はダイハツポートの会員情報の変更もお願いします。 ご登録のご住所に、契約書類等郵便物をお送りしますので、建物名、番地等を正確にご記入ください。

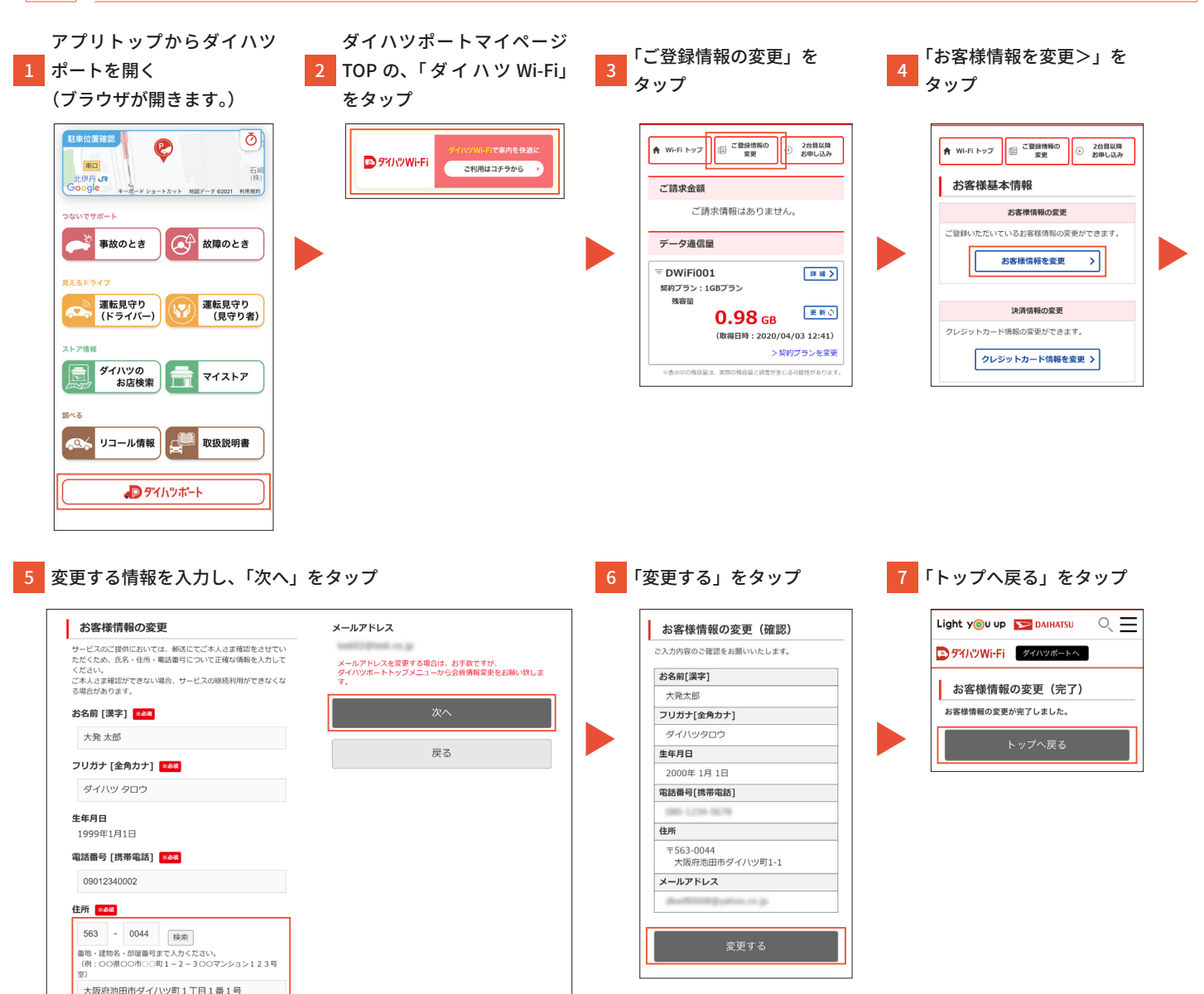

### クレジットカード情報の登録方法

- お支払い方法は、クレジットカードのみとなります。
- クレジットカード情報の登録を行っていない場合、申し込みの前にクレジットカード情報の登録が必要です。
- クレジットカード情報の登録に時間がかかった場合、正常に反映されない可能性があります。

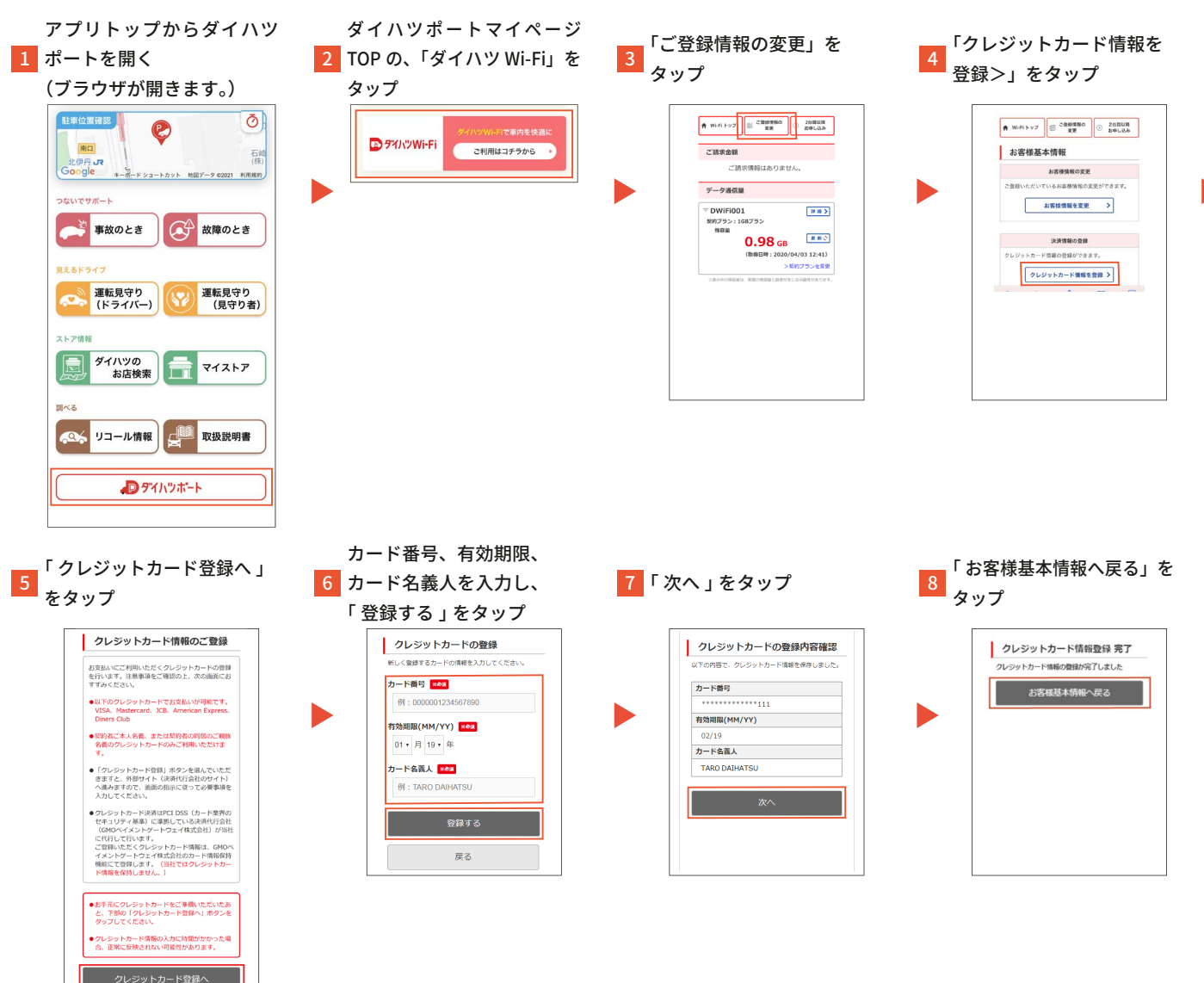

トップへ戻る

## クレジットカード情報の変更方法

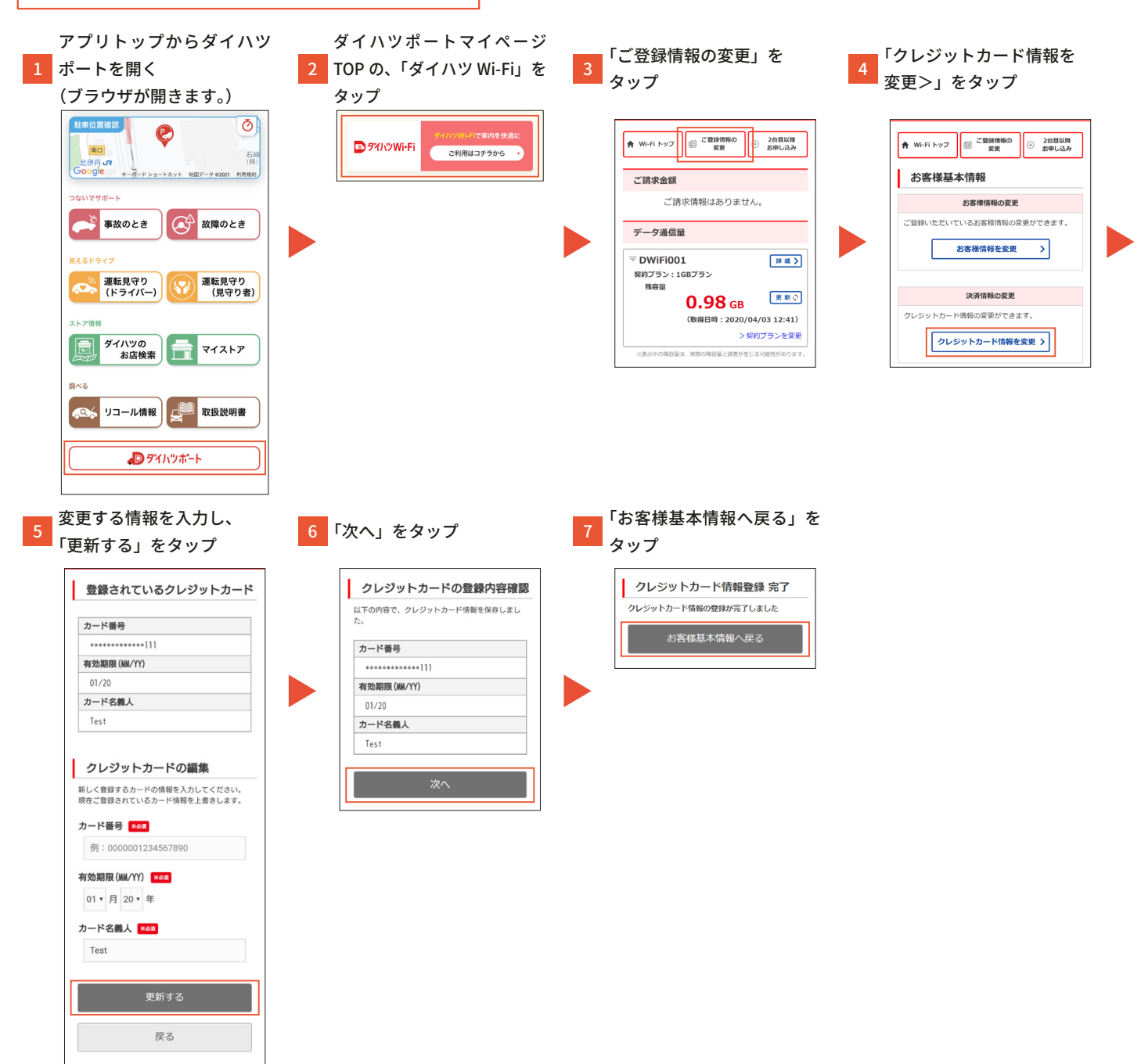

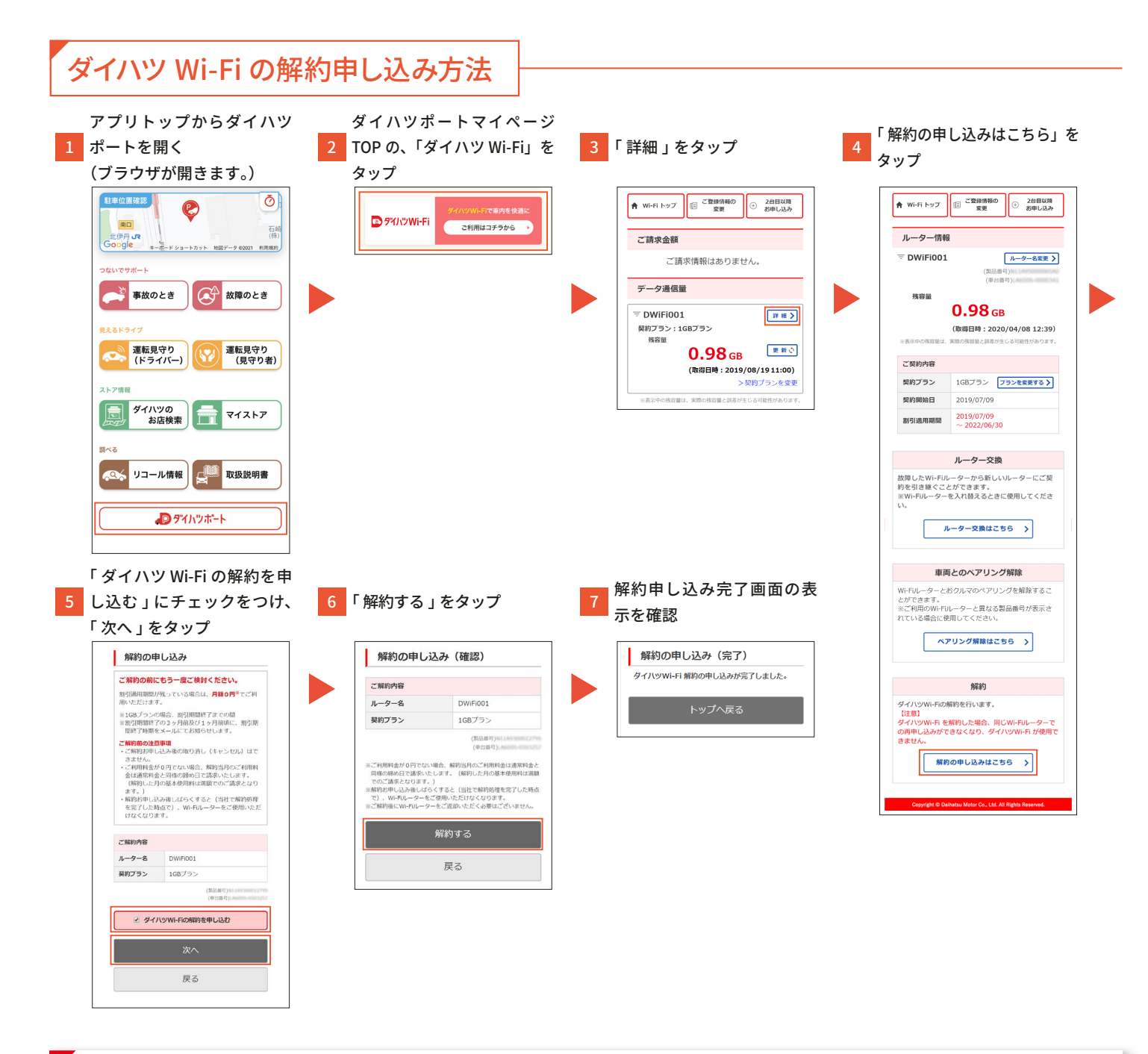

ポイント

・一度ダイハツ Wi-Fi を解約した場合、解約した月の翌月以降でないと再度申し込みはできません。また、同じおクルマ、同じ Wi-Fi ルータをご利用になる場合は、同じメールアドレスで再度の お申し込みはできません。

• 解約のお申込み時に、当月利用分の月額の料金がかかります。

・ダイハツ Wi-Fi の解約の申し込みが完了後、解約申し込み完了のメールが送信されます。